## 企業·団体ID入力方法

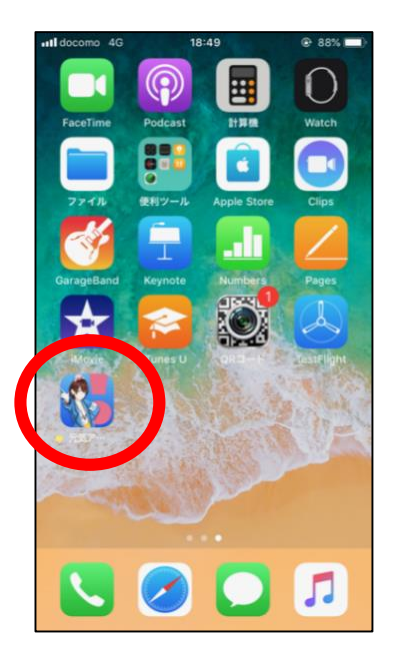

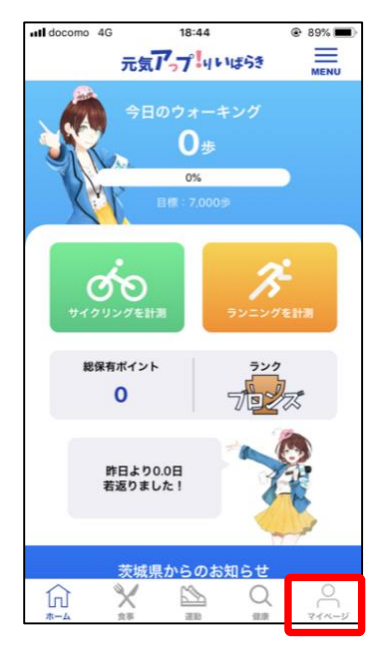

 「元気アっプ!リいばら き」をインストールして,起 動します。

 ホームページ画面から, マイページを押します。

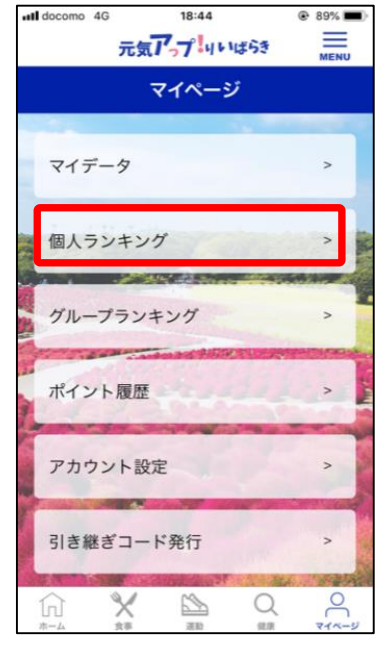

 マイページ画面が開 いたら,個人ランキング を開きます。

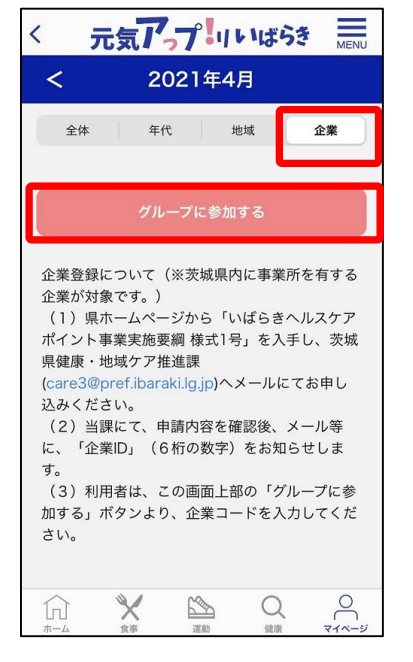

個人ランキングが開いたら,
企業>グループに参加するを押し、企業・団体IDを入力します。

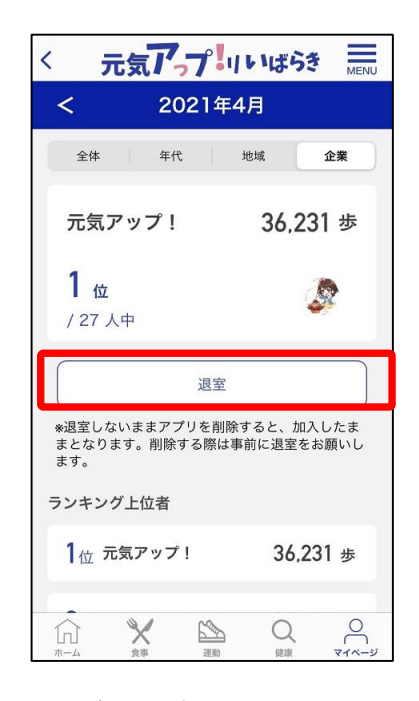

※ グループから退室する場合は、 退室を押してください。